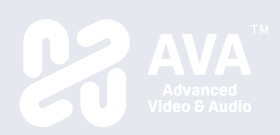

# **One Click Casting**

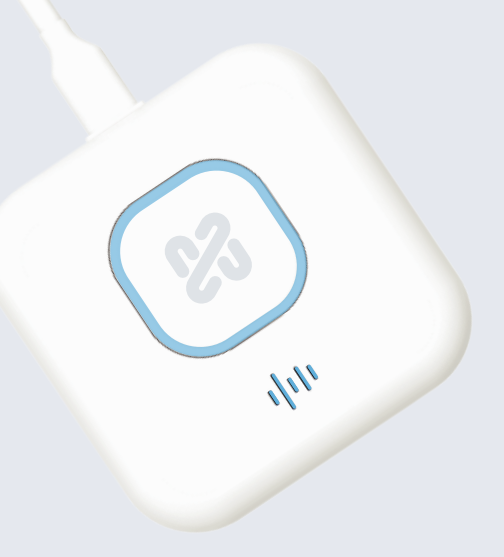

## OnCollab AT-C/AT-H Quick Start Guide

AVAOCATQSG V1.0 82445-00070-33010-T

• 功能描述

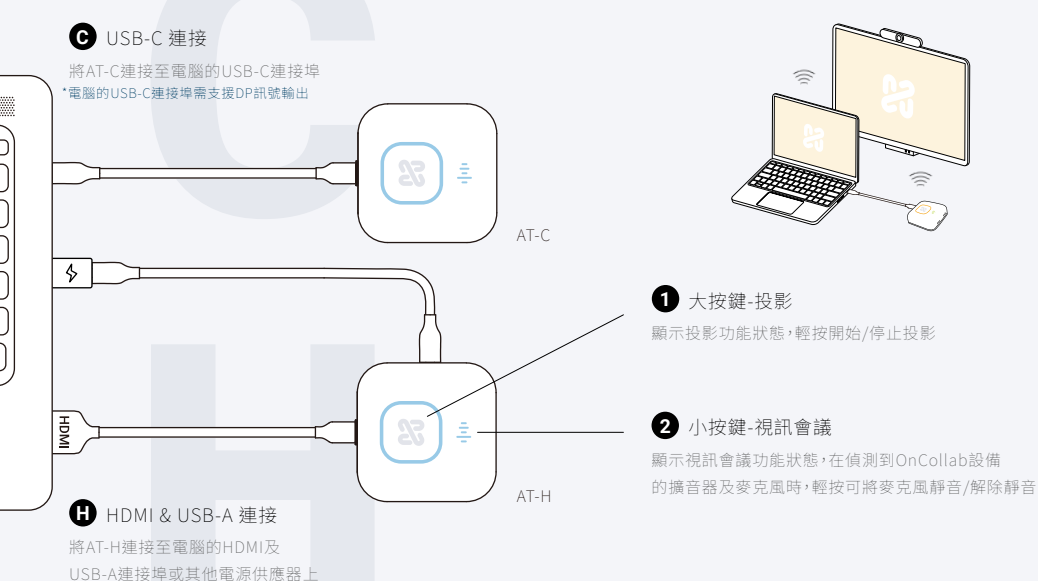

Copyright 2024 Narvitech Corp. -

All rights reserved. All trademarks and registered trademarks are the property of their respective owners and are used under the fair use doctrine. www.narvitech.com/AVA

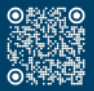

OnCollab AT-C/AT-H Product Registration • 如何配對

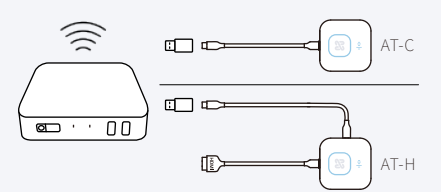

### 1 USB 3.0 連接

啟動OnCollab設備,將AT-C/AT-H連接 USB 3.0 連接埠,偵測到後即會進入配對程序

#### • 如何連接並使用

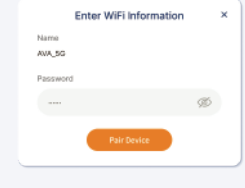

## 2 輸入 Wifi 密碼

輸入OnCollab設備連線到的 Wifi密碼並按下配對

# X Páiring is successifi. You can remove the AT-C/AK-IH.

3 配對成功 主螢幕出現配對成功,即可將 AT-C/AT-H從OnCollab設備拔出

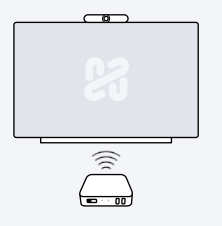

1 啟動 OnCollab 設備 啟動已與AT-C/AT-H配對的OnCollab設備

# AT-C

2 USB-C/HDMI 連接 將AT-C連接至電腦的USB-C連接埠; AT-H連接至電腦的HDMI及USB-A連接埠

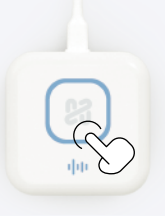

3 使用 待燈號轉為藍燈恆亮即可開始使用

#### • LED顏色與定義

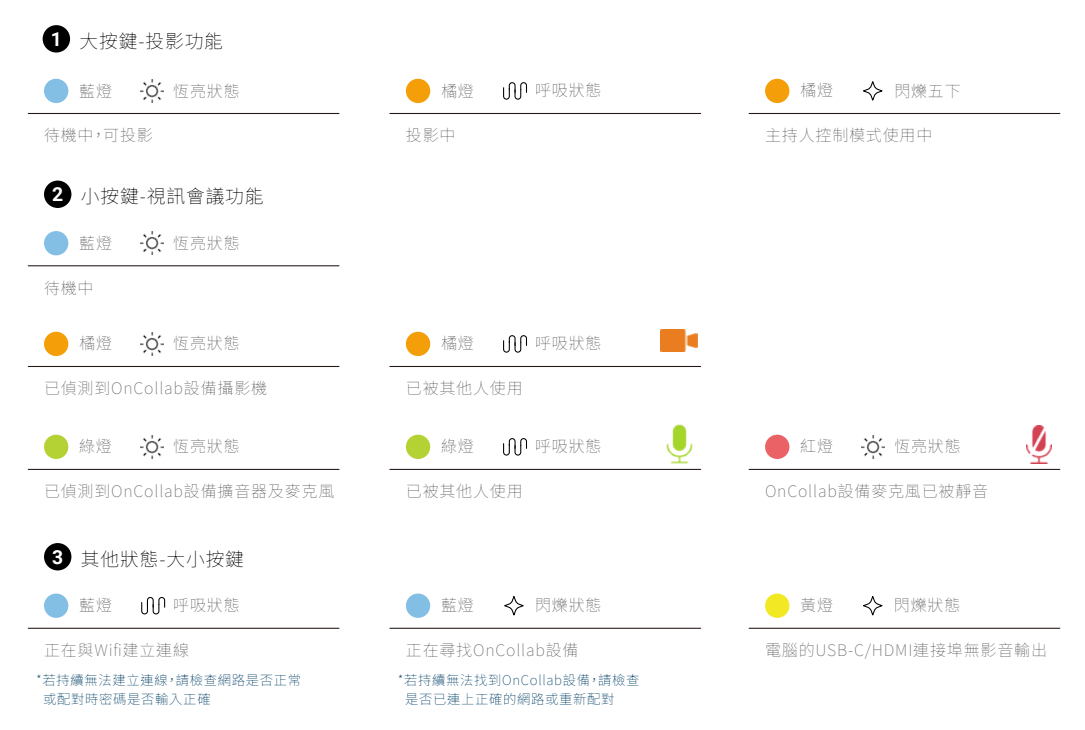